## DAFTAR GAMBAR

| Gambar 2.1. contoh cracker menyerang server                    |
|----------------------------------------------------------------|
| Gambar 4.0. Contoh partisi hardisk pada server                 |
| Gambar 4.1. Proses mengaktifkan "Local Securiti Policy" 26     |
| Gambar 4.2. Minimum Password Length Properties 27              |
| Gambar 4.3. Proses memasukan minimum panjang password 27       |
| Gambar 4.4. Maximu Password Age Properties                     |
| Gambar 4.5 Proses memasukan umur password selama 90 hari 28    |
| Gambar 4.6. Password must meet complexity requirement          |
| Properties 29                                                  |
| Gambar 4.7. Proses Enabled pada "password must meet            |
| Complexity requirements" properties 29                         |
| Gambar 4.8. Proses "default domain securiti settings" pada     |
| Jendela C:\WINDOWS\system32\cmd.exe                            |
| Gambar 4.9. Console1 – [console –root] 31                      |
| Gambar 4.10. Add standalone snap-in                            |
| Gambar 4.11. Pemilihan Sekuriti configuration and analisis 32  |
| Gambar 4.12. Account loackout duration properties              |
| Gambar 4.13. Account loackout threshold properties             |
| Gambar 4.14. Reset account lockout counter after properties 34 |
| Gambar 4.15. Add/Remove Windows Components                     |
| Gambar 4.16. Windows components 38                             |
| Gambar 4.17. Prosesing configuring components                  |
| Gambar 4.18. Securiti configuration wizard 40                  |
| Gambar 4.19. Configuration Action (create a new securiti) 40   |
|                                                                |

| Gambar 4.20. Select server (pilih/ketik nama server)    | 41   |
|---------------------------------------------------------|------|
| Gambar 4.21. Processing securiti configuration database | . 41 |

## xii

| Gambar 4.22. Role-based service configuration            |
|----------------------------------------------------------|
| Gambar 4.23. Select server roles                         |
| Gambar 4.24. Select client features                      |
| Gambar 4.25. Select administration and other options 43  |
| Gambar 4.26. Select additional services                  |
| Gambar 4.27. Handling unspecified services               |
| Gambar 4.28. Confirm service changes 45                  |
| Gambar 4.29. Configurasi network securiti                |
| Gambar 4.30. Open ports and approve applications 46      |
| Gambar 4.31. Confirm port configuration 46               |
| Gambar 4.32. Registry settings 47                        |
| Gambar 4.33. Require SMB Securiti signatures             |
| Gambar 4.34. Outbound authentication 48                  |
| Gambar 4.35. Inbound authentication methods 49           |
| Gambar 4.36. registry settings summary                   |
| Gambar 4.37. Audit policy 50                             |
| Gambar 4.38. System audit policy 50                      |
| Gambar 4.39. Save securiti policy                        |
| Gambar 4.40. Completing the Securiti policy 51           |
| Gambar 4.41. Securiti configuration database (SCW) 52    |
| Gambar 4.42. Disabled alerter pada services70            |
| Gambar 4.43. Disabled pada application experience lookup |
| Service                                                  |
| Gambar 4.44. Disabled pada application management 71     |
| Gambar 4.45. Console1 –[console root]71                  |
| Gambar 4.46. Add standalone sap-in72                     |
| Gambar 4.47. Pemilihan sekuriti configuration/template   |
| Gambar 4.48. Open database                               |
| Gambar 4.49. Analyze configuration                       |

## xiii

Gambar 4.50. Contoh belum di sabled dan configure...... 74

Gambar 4.51. contoh setelah di disabled dan sudan configure... 74

xiv